1. To review your timesheet, first you need to go to Wincapweb.com. You can either enter this URL into your web browser directly, or you can access this through the BOCES website. From the BOCES homepage, click on the "Staff" Page.

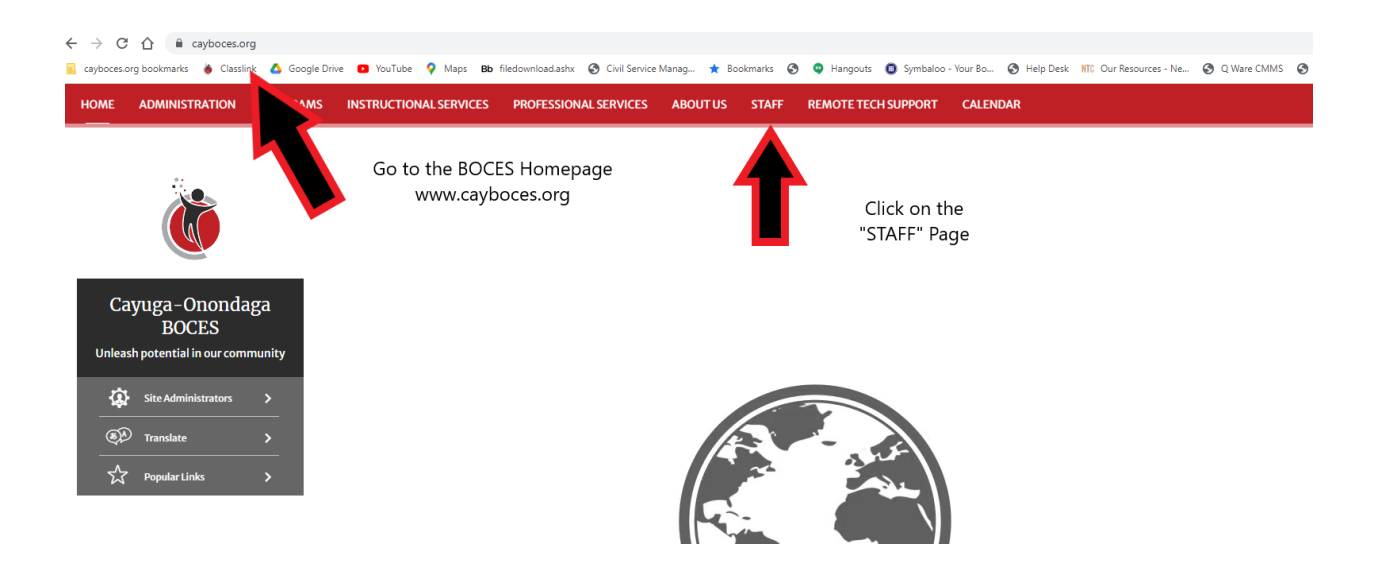

2. From the Staff Resources Page click on WinCapWeb.

| Staff Decourses                   |                                 |                     | TOTHE I STATE I STATE MESONICES I STATE MESONICE |  |
|-----------------------------------|---------------------------------|---------------------|--------------------------------------------------|--|
| —                                 | Staff Resources                 |                     |                                                  |  |
| Staff Resources                   | Quick Links                     |                     |                                                  |  |
| Human Resources                   |                                 |                     |                                                  |  |
| Health & Benefits                 | Team Tribune (HR<br>Newsletter) | Health & Benefits   | Staff Directory                                  |  |
| Business Office                   | ClassLink                       | Help Desk Request   | Summer School<br>SchoolTool<br>WebCRD<br>Webmail |  |
| Special Education                 | District Calendars              | Maintenance Request |                                                  |  |
| Instructional Support<br>Services | Docuware                        | Mandatory Training  |                                                  |  |
| Professional<br>Development Unit  | Employee Handbook               | MyLearningPlan      | WinCapWeb                                        |  |
|                                   | Forms                           | SchoolTool          |                                                  |  |

3. Login to WinCapWeb using your username and password. Your username is your work email.

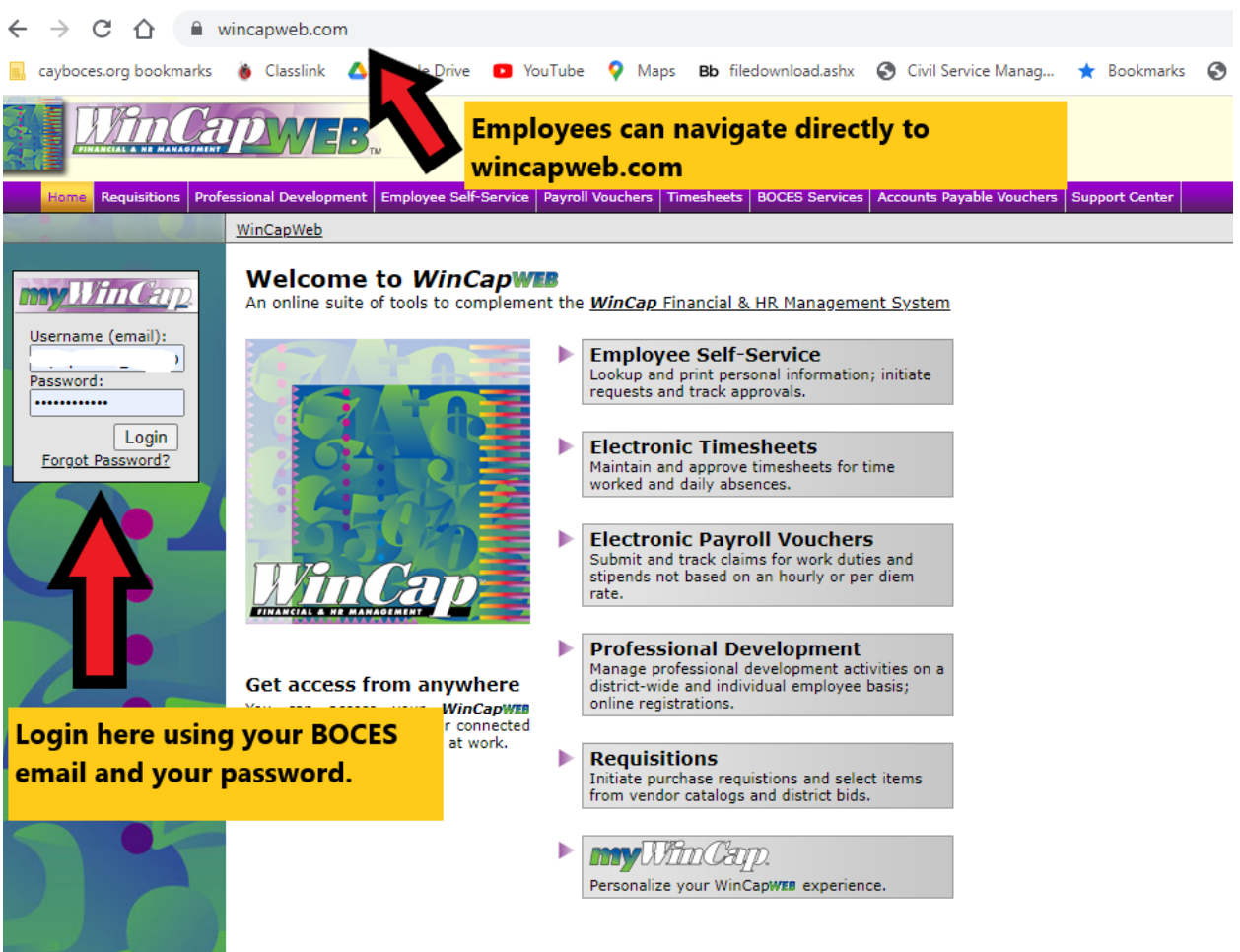

## 4. Click on Timesheets in the menu bar.

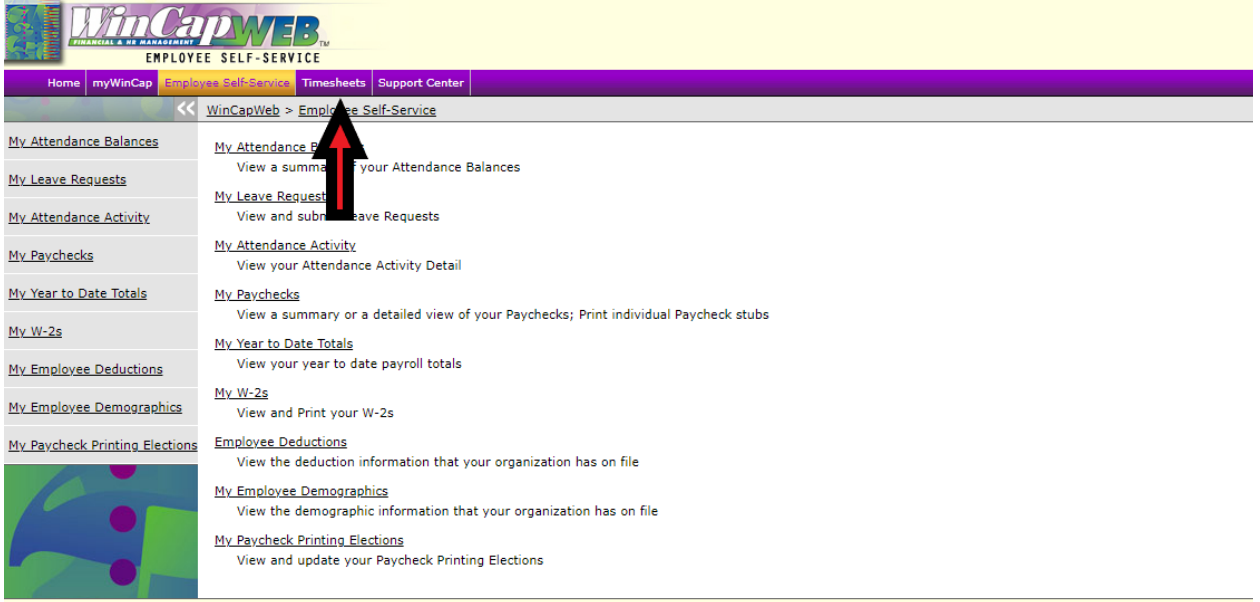

Home | Contact Support

5. Then, on the left hand side click on "Reports," then "Time," then "Timecard." This will bring up the Timecard Report screen. From here you can select the date range for the time card, select other filters, and then click on "Create Report."

| Home myWinCap E                | TIMESHEETS<br>mployee Self-Service Timesheets Support Center                                               |                                                                  |
|--------------------------------|----------------------------------------------------------------------------------------------------|------------------------------------------------------------------|
| Home<br>Employees<br>Time Card | Timecard Report           Date Range:         (12 / 2022) - 09 / 25 / 2022 (12 / 2022)                     |                                                                  |
| Time<br>Time<br>Timecard       | Breaks Display: Hide Breaks                                                                                |                                                                  |
|                                | Show Only UnApproved Show blank time and absences. Show Minimum Hours.                                     | Show Note Types  Show Notes.  Show Hours for Taken No Pay.       |
|                                | Show all raw time as well on Timecard.                                                                     | No Task Totals     Show Task Totals     Show Task Totals By Week |
| 0.                             | Show In/Out Description on T </td <td>Hide Time Details         Start a new page after each Timecard.</td> | Hide Time Details         Start a new page after each Timecard.  |
|                                | Additional Filter Options                                                                                  | ×                                                                |
|                                | Create Report Export                                                                                       |                                                                  |

6. This will generate a report that looks like this (Depending on the filters you select).

## Time Card Report By Employee

Dates: 9/12/2022 - 9/25/2022 [Hide Breaks] [Showing Notes] [Not Showing Taken No Pay Hours] \* - When dates are followed by an asterisks(\*), the time record crosses multiple days

Employee Count: 1

|                      |                   | -                 |
|----------------------|-------------------|-------------------|
| SAMPLE, LEACHER AIDE | [Clock ID: 03755, | Payroll ID: 03755 |

|                                                       |     |            |         | -           |         |              | _            |             |
|-------------------------------------------------------|-----|------------|---------|-------------|---------|--------------|--------------|-------------|
|                                                       |     | Date       | In      | Description | Out     | Job/Duty     |              | Hours       |
| ٧                                                     | Ned | 09/14/2022 | 8:00 AM |             | 3:00 PM | TEACHER AIDE |              | 7.0000      |
|                                                       | Fri | 09/16/2022 | 8:00 AM |             | 3:00 PM | TEACHER AIDE |              | 7.0000      |
| Note punched in late, forgot to clock out for the day |     |            |         |             |         |              |              |             |
|                                                       |     |            |         |             |         |              | Week Totals: | 14.0000 Hrs |
|                                                       |     |            |         |             |         |              | Totals:      | 14.0000 Hrs |
| _                                                     |     |            |         |             |         |              | Total Hours: | 14.0000 Hrs |